## 明湖國小校務行政系統 -- 修繕登記說明

1· 請先按頁面連結,並登入校務行政系統

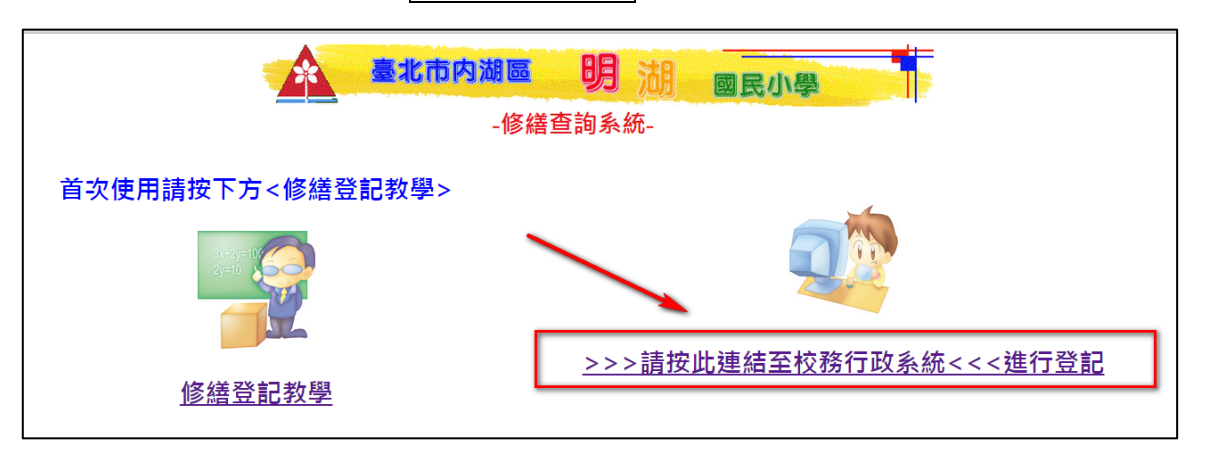

2. 登入後·點選首頁常用模組中之「設備維修管理」

| 臺北市内                     | 动调画明  | 湖     | 國民小學        | -校務行政系統-                     |
|--------------------------|-------|-------|-------------|------------------------------|
| <b>首頁 登出</b><br>莊鎮宇 科任教師 | 科任教師  |       | 888         | 2015/09/08 標準行事曆尚未設定<br>1 23 |
| 综合服務                     | 常用模組  |       |             |                              |
| <b>教務</b> 處<br>學務處       |       |       | 1 Alexandre |                              |
| 總務處輔導室                   | 成績管理  | 行事曆管理 | 校內填報        | 設備維修管理                       |
| 補等主                      | 未使用模組 |       |             |                              |

3. 再點選新增維修單

|            |       |             | 臺北市内               | 調區明 湖       | 國民小學一個  | <b>携行政系统-</b> |         |              |                 |
|------------|-------|-------------|--------------------|-------------|---------|---------------|---------|--------------|-----------------|
| 11 2H      |       | ↓≉          | 任教師                |             |         |               |         | 2015/09/10 橋 | 標準行事曆尚未設定       |
| 99         | 莊鎮宇 科 | 任教師設備網      | 自修管理【編輯】           | 手冊          | Ē.      | 8             | B 🛈     | 3            |                 |
| 🔹 🍣 🍪      | 管理    |             |                    |             |         |               |         |              |                 |
| 請選擇學年      | 壁期 ▼  | <b>區別</b> , | 维修類別               | ▼ < <p></p> | 冬!!犬 術語 | ▼             | ∃期: 104 | 1/06/10      | عة 104/10/10 ال |
| NYN224-1 1 | A 104 |             | Julia   Po MA AAAA | Zuber I     | 277 OGA | 10020         |         |              |                 |
|            |       |             |                    |             |         |               |         |              | <b>查詢</b> 新增維修單 |
| 序號         | 維修區別  | 登記人         | 5                  | 推修項目        |         | 損壞地           | 出       | ▼ 報修時        | 間 🔻 狀態          |
|            |       |             |                    |             |         |               |         |              |                 |

4. 進入維修單後,請依欄位填寫表格,完成後按確定送出

| ≪→ 新増総       | 能假            |    |              |       | "報修時間   | ▼狀     |
|--------------|---------------|----|--------------|-------|---------|--------|
|              |               | /  | 選擇維修         | 區別、類別 | 4/08/31 | 由語     |
| 維修區別         | 維修區別 🔹        |    |              |       | 16:47   | -т юч. |
| 維修類別         | <b>維修類別</b> ▼ |    |              |       | 4/08/31 |        |
| 維修項目         |               |    |              |       | 16:44   | 申請中    |
|              |               |    |              |       | 4/08/31 | 中洼     |
| 損壞數量         |               |    | 損壞單位         | 臺     | 16:42   | 中的     |
| 損壞地點         |               |    |              |       | 1/08/31 |        |
| 上傳圖片         | 選擇檔案 未選擇任何檔案  |    |              |       | 16:38   | 申請     |
| 報修人<br>年班/軍位 | 科任            | \$ | <b>影修人姓名</b> | 莊鎮宇   | -       |        |
|              | 修復後以電子郵件通知我   |    |              | _     |         |        |
| 修好週知         |               |    |              |       |         |        |

5 · 完成後會跳回維修查詢頁面 · 您的維修申請就會出現在列表上

|                 |                                       |         | 金臺北市内湖區    | 明湖國民小學             | -极振行政系统- |                 |                |
|-----------------|---------------------------------------|---------|------------|--------------------|----------|-----------------|----------------|
| 首頁 登出           |                                       | ↓₹      | 科任教師       |                    |          | 2015/09/10 標準符  | <b>守事暦尚未設定</b> |
|                 | 莊鎮宇 科                                 | 任教師 設備網 | 准修管理【編輯】 手 | H .                | 888      | j 😗             |                |
| 🔹 🧇 🌭 🖉         | 管理                                    |         |            |                    |          |                 |                |
| 連避霍磁な           | 離甜 ▼ 44個                              |         |            | ▼ 6年4及4平65         | ▼ 把放口扣・  | 104/06/10 🛗 🖂 1 | 04/10/10       |
| 明建挥字斗           |                                       |         | 《田杉多英人方》   | * <u>##1877/25</u> | ・一般で見た   |                 | 04/10/10       |
|                 |                                       |         |            |                    |          | 查讀              | 新增維修單          |
| 序號              | 維修區別                                  | 登記人     | 維修項目       |                    | 損壞地點     | ▼ 報修時間          | ▼ 狀態           |
|                 | 資訊設備修                                 |         |            |                    |          | 104/09/10       |                |
| 05000           | · · · · · · · · · · · · · · · · · · · | 莊鎮宇     | tes        | t                  | test     | 08.40           | 申請中            |
|                 | <u> </u>                              |         |            |                    |          | 00.40           |                |
|                 | 資訊設備修                                 |         |            |                    |          | 104/08/31       |                |
| 4 <b>(HOT</b> ) | 经差                                    | 林庭米     | tes        | test 教務處           | 教務處      | 16:47           | 申請中            |
|                 |                                       |         |            |                    |          |                 |                |
|                 |                                       |         |            |                    |          |                 |                |